## Инструкция по использованию сервиса Microsoft Teams для члена ГЭК (сотрудник ОГУ)

Для организации взаимодействия преподавателей и обучающихся в электронной информационно-образовательной среде с применением дистанционных образовательных технологий всем субъектам образовательного процесса предоставлен доступ к сервису Microsoft Teams.

Microsoft Teams — часть облачной платформы Office 365, которая позволяет организовать онлайн-обучение и совместную работу. Данный сервис предоставляет широкие возможности для организации дистанционного обучения и позволяет:

Платформа Microsoft Teams доступна в 3 режимах:

- Web-приложение <u>https://teams.microsoft.com/</u>

- Desktop-приложение <u>https://www.microsoft.com/ru-ru/microsoft-365/microsoft-teams/download-app#desktopAppDownloadregion</u>

-Приложение для мобильных устройств:

1) для устройств на базе ANDROID

https://play.google.com/store/apps/details?id=com.microsoft.teams&hl=ru

2) для устройств на базе IOS

https://apps.apple.com/ru/app/microsoft-teams/id1113153706

Доступ к сервису Microsoft Teams разрешен из любой точки, где есть доступ к сети интернет.

Для доступа к Microsoft Teams по корпоративной подписке ОГУ необходимо получить учетную запись вида: **«ИМЯ\_ПОЛЬЗОВАТЕЛЯ»** (*a)* office.osu.ru. Получение учетной записи осуществляется в дистанционном режиме и предоставляется посредством корпоративных сервисов, входящих в состав ЭИОС ОГУ.

Шаг 1. Для получения или восстановления учетной записи необходимо зайти в единое окно доступа. Вход может быть осуществлен с главной страницы сайта ОГУ или по ссылке https://osu.ru/iss/1win/.

| A) Версия для слабовидащих   | ЭИОС   ВХОД ДЛЯ ЗАРЕГИСТРИРОВАННЫХ ПОЛЬЗОВАТЕЛЕЙ   |
|------------------------------|----------------------------------------------------|
| оренбургский государственный | Поиск                                              |
| УНИВЕРСИТЕТ                  | форум телефены карта сайта обратная саязь endish 🧝 |

Рисунок 1 – Вход с главной страницы сайта ОГУ

Шаг 2. Необходимо войти в свою учетную запись, используя раздел «ЕДИНАЯ СИСТЕМА ДОСТУПА к информационным ресурсам».

| истеритории госодалственный<br>УНИВЕРСИТЕТ          |                                  |                                   |
|-----------------------------------------------------|----------------------------------|-----------------------------------|
| 🕀 ЕДИНОЕ ОКНО ДОСТУПА                               |                                  | Сегодня 13 мая, среда             |
| ЕДИНАЯ СИСТЕМА ДОСТУПА<br>к информационным ресурсам |                                  | ДОСТУП<br>к другим разделам сайта |
| Мой логин:<br>Мой пароль:<br>Вход                   | Забыли пароль?<br>Сменить пароль |                                   |

Рисунок 2 – Вход в единое окно доступа

Вход должен осуществляться с учетной записью "ЕДИНАЯ СИСТЕМА ДОСТУПА К ИНФОРМАЦИОННЫМ РЕСУРСАМ". Проверить это можно как указано на рисунке 3.

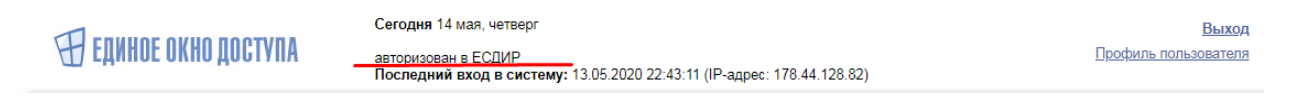

Рисунок 3 – Вход в единое окно доступа

Шаг 3. Необходимо выбрать иконку с подписью «Microsoft Office 365». Также можно воспользоваться ссылкой <u>https://moodle.osu.ru/local/mspassword/index.php</u>.

| ДОСТУПНЫЕ ИНФОРМАЦИОННЫЕ РЕСУ        | РСЫ                     |            |                                     |  |
|--------------------------------------|-------------------------|------------|-------------------------------------|--|
|                                      |                         |            |                                     |  |
|                                      |                         | АИССТ      | •                                   |  |
| Электронный<br>читательский<br>билет | Труды<br>преподавателей | АИССТ      | Система<br>электронного<br>обучения |  |
|                                      |                         |            | Moodle                              |  |
|                                      |                         |            |                                     |  |
|                                      |                         | a          |                                     |  |
| Управление                           | Корпоративная           | Office 365 | Личный кабинет                      |  |

Рисунок 4 – Переход к регистрации в Microsoft Office 365

Шаг 4. В открывшемся окне необходимо заполнить недостающие данные согласно предложенной форме (Рисунок 5).

## Создать учетную запись в Microsoft Teams и Office365

| Логин Office365/Teams                               | Логин      | @office.osu.ru |      |
|-----------------------------------------------------|------------|----------------|------|
| Должность                                           | Веду       | ций инженер    |      |
| Мобильный телефон                                   | 8912       |                |      |
| Альтернативная почта<br>(для восстановления пароля) | ,          |                |      |
| Пароль                                              |            |                |      |
| Соответствие сложности пар                          | оля        |                | 100% |
| Пароль еще раз                                      | •••••      |                |      |
|                                                     | Паро       | ли совпадают   |      |
| Создать                                             | учетную за | пись           |      |

Рисунок 5 – Самостоятельное получение доступа к Microsoft Teams

Обращаем внимание, что все поля, в том числе почта, мобильный телефон являются обязательными для ввода! Номер телефона необходимо вводить, начиная с «8». <u>Пароль должен обязательно содержать одновременно большие и маленькие буквы в</u> английской раскладке, а также цифры или спец. символы. Индикатор соответствия сложности пароля должен быть заполнен не менее чем на 70%!

Шаг 5. Для применения изменений необходимо нажать кнопку «Создать учетную запись».

Шаг 6. В случае успешной регистрации вы получите подтверждение на экране окна браузера.

## Все получилось. Обратно в MOODLE

### <u>B Teams</u>

### Ваш логин в Teams и Office365:

@office.osu.ru

Рисунок 6 – Данные для входа в Microsoft Teams

## <u>Для работы с режимом видеоконференц связи рекомендуется использовать</u> <u>настольное Desktop-приложение.</u>

## Работа с Desktop-приложением Microsoft Teams

Desktop-приложение загружается с адреса <u>https://www.microsoft.com/ru-ru/microsoft-</u> <u>365/microsoft-teams/download-app#desktopAppDownloadregion</u>

Системные требования для работы Microsoft Teams:

Рекомендуется OC Windows 7 и старше, а так же microsoft dot net framework.

Шаг 1. Вход в Desktop-приложение Microsoft Teams после установки осуществляется по нажатию на соответствующий ярлык на рабочем столе.

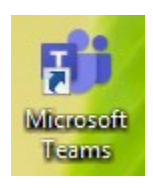

Рисунок 7 – Ярлык доступа к Desktop-приложению Microsoft Teams

Шаг 2. Для авторизации в поле «Адрес для входа» введите ваш логин вида **«ИМЯ\_ПОЛЬЗОВАТЕЛЯ»** (a) office.osu.ru. Имя пользователя вводится на английском языке! Далее нажмите кнопку «Вход».

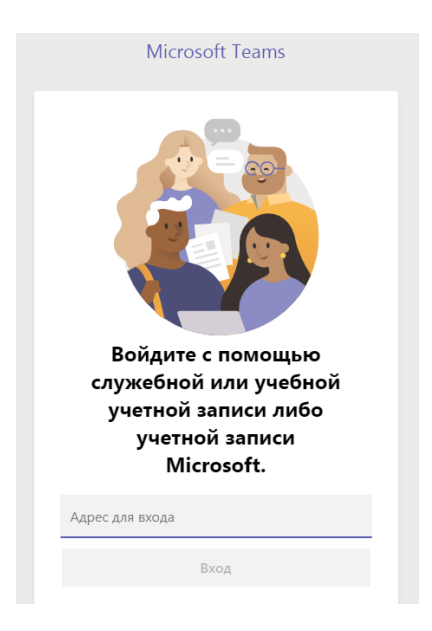

Рисунок 8 – Вход на сервис Microsoft Teams через Desktop-приложение

Шаг 3. В появившемся окне введите ваш пароль от Microsoft Teams.

| университет         |                              |
|---------------------|------------------------------|
| parfenov_di@office  | .osu.ru                      |
| Введите па          | роль                         |
| Пароль              |                              |
| Я не помню свой пар | ооль                         |
| Войти с использован | ием другой учетной записи    |
|                     | Войт                         |
| Добро пожалов       | зать на портал Office365 ОГУ |
|                     |                              |
|                     |                              |
|                     |                              |

Рисунок 9 – Вход на сервис Microsoft Teams через Desktop-приложение

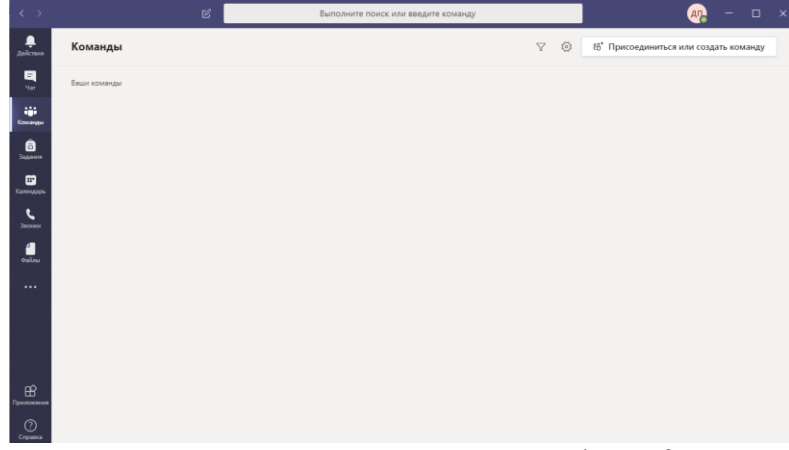

Шаг 4. Если данные введены верно, то произойдет запуск Microsoft Teams.

Рисунок 10 - Рабочая область сервиса Microsoft Teams

## Подключение к сеансу заседания ГЭК и защиты ВКР в режиме видеоконферецсвязи

Шаг 1. В день заседания ГЭК и защиты ВКР члену ГЭК необходимо заранее перейти на платформу https://exam.osu.ru/. Для входа используется единые логин и пароль, для доступа к информационным ресурсам ЭИОС ОГУ (рисунок 1).

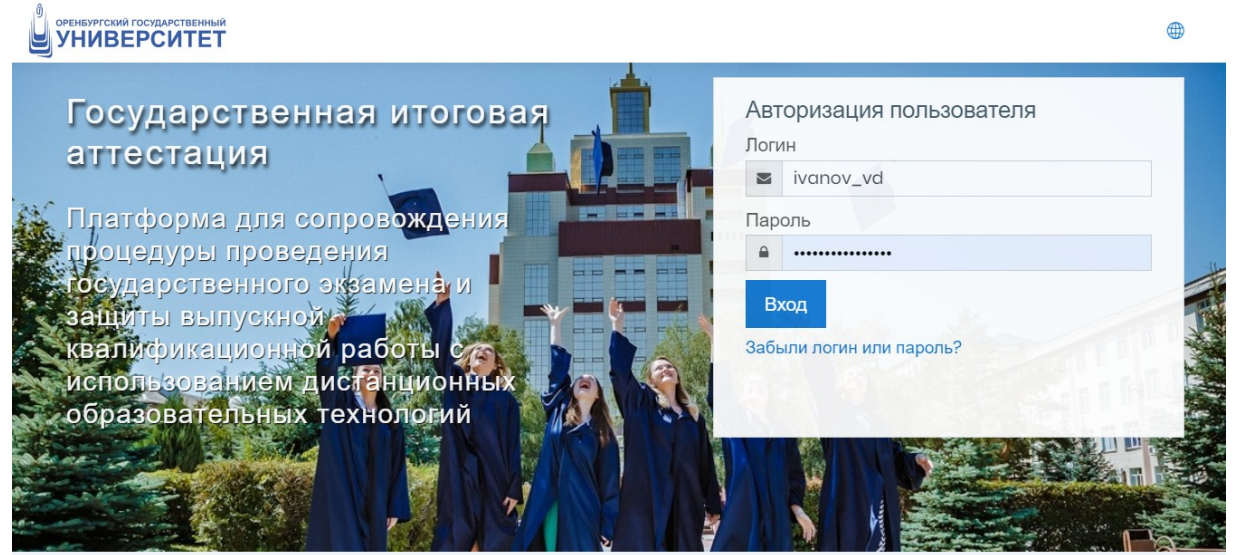

Рисунок 11 – Авторизация члена ГЭК

Шаг 2. Член ГЭК заходит в доступный курс по направлению подготовки из раздела "Мои курсы".

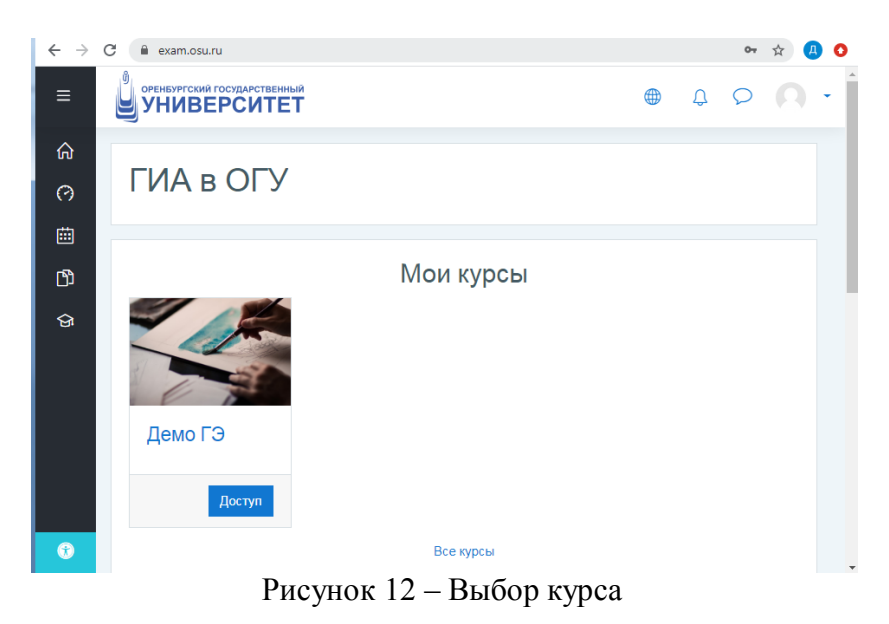

Шаг 3. В выбранном курсе необходимо перейти в раздел: - для заседания ГЭК: "МАТЕРИАЛЫ ГОСУДАРСТВЕННОГО ЭКЗАМЕНА";

# МАТЕРИАЛЫ ГОСУДАРСТВЕННОГО ЭКЗАМЕНА

📄 <u>Ссылка на видеоконференцсвязь в Microsoft Teams для участия в заседании ГЭК</u>

Ограничено Недоступно, пока не выполнено: Элемент курса СОГЛАСИЕ с правилами проведения ГИА, в т.ч. видеофиксации ее хода должен быть отмечен как выполненный

#### ВНИМАНИЕ!

Для стабильной работы сервиса Microsoft Teams рекомендуется заранее скачать официальное приложение Microsoft Teams и установить его на свой компьютер:

https://www.microsoft.com/ru-ru/microsoft-365/microsoft-teams/downloadapp#desktopAppDownloadregion

Рисунок 13 - Ссылка на сеанс заседания ГЭК

- для заседания по защите ВКР: "МАТЕРИАЛЫ ЗАЩИТЫ ВКР НА ОТКРЫТОМ ЗАСЕДАНИИ".

## <u>МАТЕРИАЛЫ ЗАЩИТЫ ВКР НА ОТКРЫТОМ</u> <u>ЗАСЕДАНИИ</u>

ВКР

<u>Ссылка на видеоконференцсвязь в Microsoft Театs для участия в заседании по защите</u>

#### ВНИМАНИЕ!

Для стабильной работы сервиса Microsoft Театs рекомендуется заранее скачать официальное приложение Microsoft Театs и установить его на свой компьютер:

https://www.microsoft.com/ru-ru/microsoft-365/microsoft-teams/downloadapp#desktopAppDownloadregion

Рисунок 14 - Ссылка на сеанс заседания по защите ВКР

Шаг 4. После перехода по ссылке необходимо во всплывающем окне выбрать кнопку "Открыть приложение ...".

| 🦸 Присоединиться к беседе 🗙 🕂                        |                                                                                                    |                                                                              |     | × |
|------------------------------------------------------|----------------------------------------------------------------------------------------------------|------------------------------------------------------------------------------|-----|---|
| ← → C                                                | uncher.html?url=%2f_%23%2fl%2fmeetup-join%2f19%3a16de2e4261c                                                | 940bfbcbf9eeb67e08af1%40thread.ta                                            | ф 🔒 | 0 |
| uji                                                  | Открыть приложение "URL:msteams"?<br>Сайт https://teams.microsoft.com собирается открыть это<br>приложение. |                                                                              |     |   |
|                                                      | Открыть приложение "URLinisteams" Отнема<br>Windd<br>Использоптимал                                         | љ приложение для<br>wws<br>вуйте классическое приложение для<br>ъной работы. |     |   |
| Как вы хотите<br>присоединиться к<br>собранию Teams? | к Прод.<br>Скачива                                                                                          | Продолжить в этом браузере<br>Скачивание и установка не требуются.           |     |   |
|                                                      | Οτκρε<br>το γ κας γα<br>πρямο ε                                                                             | <b>Iть приложение Teams</b><br>ке есть приложение? Перейдите<br>в собрание.  |     |   |
|                                                      | Раскрытие информации о третьих лицах                                                                        |                                                                              |     |   |

Рисунок 15 – Открыть приложение сервиса Microsoft Teams

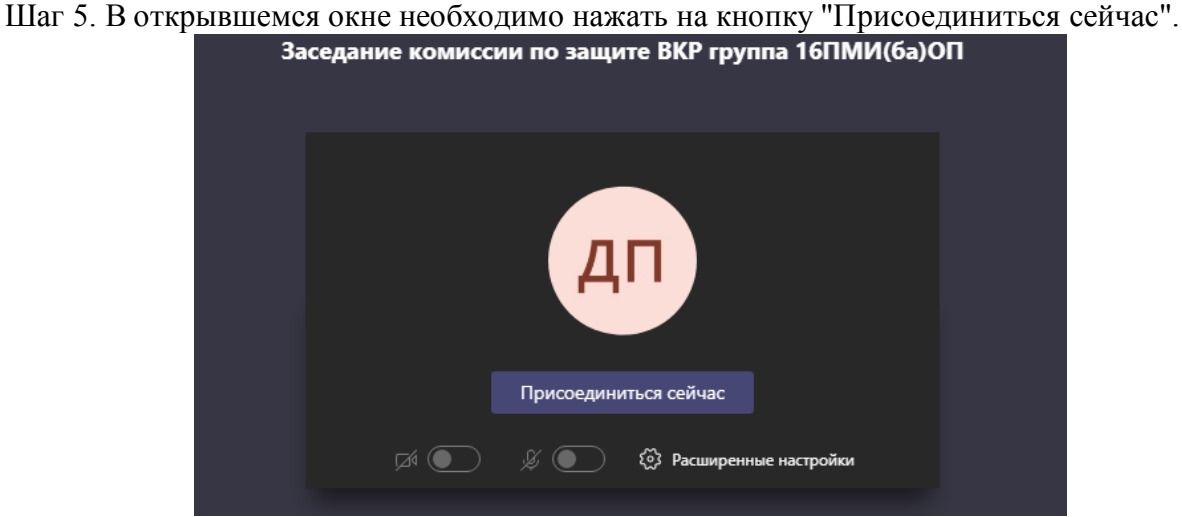

Рисунок 16 — Подключение к собранию на сервисе Microsoft Teams

Шаг 6. Начнется видеозвонок с участниками собрания заседания ГИА.

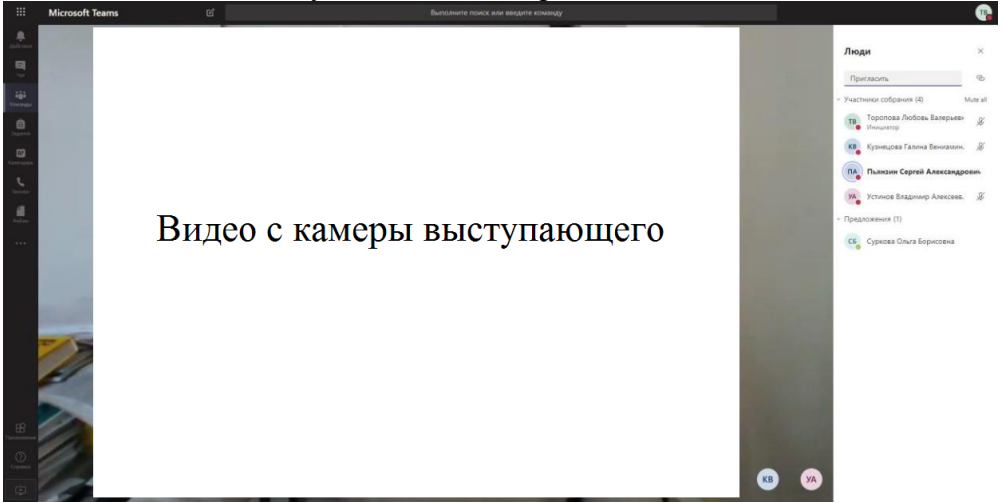

Рисунок 17 - Собрание на сервисе Microsoft Teams

Шаг 7. Член ГЭК следует инструкциям секретаря и/или модератора. Для управления микрофоном и веб-камерой используются соответствующие кнопки на всплывающей панели внизу экрана.

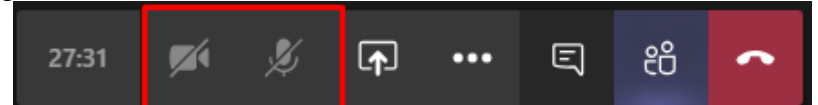

Рисунок 18 - Собрание с использованием веб-камеры на сервисе Microsoft Teams

Шаг 8. Для того чтобы задать вопрос обучающемуся необходимо убедиться что микрофон члена ГЭК включен.

Шаг 9. После выступления обучающихся секретарь комиссии объявляет об окончании видеозаписи совещания и приглашает всех членов ГЭК для обсуждения оценок обучающихся в отдельной трансляции. Необходимо завершить текущий сеанс связи, нажав соответствующую кнопку.

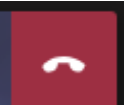

Рисунок 19 – Завершить сеанс связи на сервисе Microsoft Teams

Шаг 10. Для обсуждения оценок обучающихся необходимо вернуться на платформу https://exam.osu.ru и выбрать соответствующую ссылку в разделах: - для заседания ГЭК: "МАТЕРИАЛЫ ГОСУДАРСТВЕННОГО ЭКЗАМЕНА";

o <u>Ссылка на видеоконференцсвязь в Microsoft Teams для обсуждения результатов государственного экзамена</u>

Рисунок 20 - Собрание с использованием веб-камеры на сервисе Microsoft Teams

- для заседания ВКР: "МАТЕРИАЛЫ ЗАЩИТЫ ВКР НА ОТКРЫТОМ ЗАСЕДАНИИ".

o <u>Ссылка на видеоконференцсвязь в Microsoft Teams для обсуждения результатов защиты ВКР</u>

Рисунок 21 - Собрание с использованием веб-камеры на сервисе Microsoft Teams

Шаг 11. Процедура подключения происходит по аналогично Шагам 4-9. Данная трансляция ведется без участия обучающихся и не фиксируется видеозаписью.